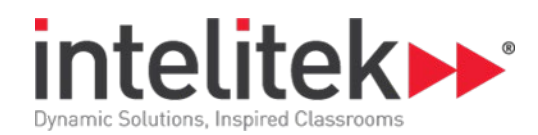

# CAD con spectraCAD Engraver

| Número de catalogo | 3004-0002ES  |
|--------------------|--------------|
| Categoría          | Mechatronics |
| Duración           | 15 Horas     |

## Actividad 1: Presentación

Learnmate y spectraCAD Engraver Tarea: Ejecución de spectraCAD Componentes de la ventana spectraCAD Barras de herramientas optativas Tarea: Visualizar la barra de herramientas de dibujo Aspecto del cursor Especificaciones del proyecto y de visualización Tarea: Definición de las unidades de medición Tarea: Especificación del tamaño de la pieza Tarea: Especificación del espaciamiento de cuadrícula Tarea: Definición de un nivel de zoom Tarea: Salir de spectraCAD Examen 1

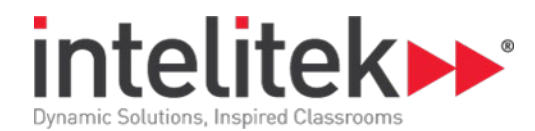

#### Actividad 2: Utilización de spectraCAM

Aprendizaje de comandos CAD Selección de comandos Tarea: Utilización del ratón para seleccionar comandos Tarea: Utilización del teclado para seleccionar comandos Dibujo de entidades Tarea: Especificación de los parámetros del proyecto Tarea: Elección de puntos Tarea: Creación de entidades de dibujo Tarea: Selección de entidades utilizando el recuadro de entidad Tarea: Utilización de un recuadro de selección Ayuda en línea Examen 2

## Actividad 3: Gestión de archivos

Reseña de la gestión de archivos Tarea: Almacenamiento de un dibujo Tarea: Apertura de un dibujo existente Tarea: Creación de un nuevo dibujo Tarea: Almacenamiento de tu nuevo dibujo Tarea: Apertura de un dibujo utilizado recientemente Tarea: Importación de un archivo DXF Tarea: Impresión de un dibujo Examen 3

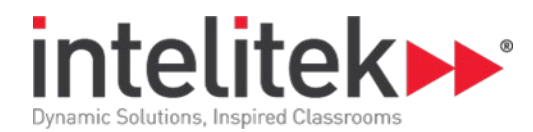

## Actividad 4: Creación del proyecto LMC

Diseño de una pieza Tarea: Especificación de los parámetros del proyecto Tarea: Trazado del límite externo Tarea: Trazado del límite interno Tarea: Guardar el dibujo Tarea: Redondear las esquinas Tarea: Dibujo de la isla L Tarea: Pasar al sistema de coordenadas relativas Tarea: Dibujar seis líneas continuas Examen 5

#### Actividad 5: Dibujando la M

Tarea: abrir el dibujo LMC Tarea: dibujar la mitad izquierda de la M Tarea: reflejar las líneas Examen 5

## Actividad 6: Dibujando la C

Resumen Tarea: dibujando la línea 1 Tarea: copiando la línea 1 Tarea: dibujando el arco 1 Tarea: desplazando una entidad Tarea: haciendo zoom sobre el dibujo Tarea: extendiendo una línea Tarea: recortando una línea Tarea: haciendo zoom sobre el dibujo Tarea: extendiendo la línea 2 hasta el arco 2 Tarea: recortando el arco 2 hasta la línea 2 Examen 6

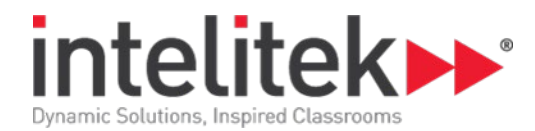

## Actividad 7: Proyecto de diseño de altavoces

Creando el dibujo del altavoz Tarea: configurando el dibujo Tarea: dibujando el límite del contorno Tarea: empalmando las esquinas Examen 7

#### Actividad 8: Creando el cono del altavoz

Resumen

Tarea: dibujando el círculo exterior Tarea: dibujando el círculo interior Tarea: dibujando la perilla de control del volume Tarea: creando capas Tarea: asignando una entidad a una capa Examen 8

#### Actividad 9: Completando el proyecto del altavoz

Nuevas operaciones CAD Tarea: dibujando el interruptor de encendido/apagado Tarea: dibujando la placa Tarea: añadiendo texto Tarea: moviendo el texto Tarea: descomponiendo una entidad Tarea: rotando el texto

#### Actividad 10: spectraCAD Engraver

Reseña del grabado Tarea: Creación de un archivo de grabado Tarea: Dibujar el texto Examen 10

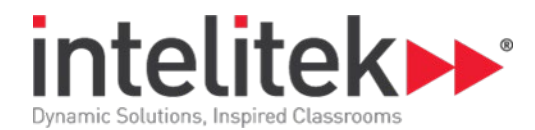

#### Actividad 11: Generar un archivo NC

Generación del archivo de código de NC Tarea: Seleccionar la geometría Tarea: Selección de los parámetros de corte Tarea: Visualización del resumen de trabajo de grabado Tarea: Generar un archivo NC Examen 11

#### Actividad 12: Archivos y codificación de NC

Que es la programación de NC? Programación de NC Palabras de NC Elementos de un programa de piezas Caracteres de dirección Caracteres de dirección - Continuación Palabras de NC usuales Palabras de NC usuales - Continuación Códigos M Tarea: Visualización del programa NC de piezas Examen 12

## Actividad 13: Vaciado

Tarea: Recorridos de herramienta para vaciado Tarea: Dibujar el rectángulo Tarea: Rotación de una entidad Tarea: Dibujar el círculo Tarea: Desplazamiento de las entidades Examen 13

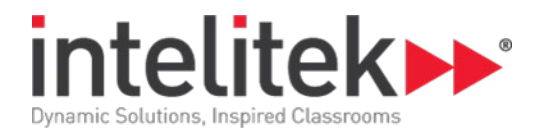

## Actividad 14: Recorridos de herramienta de vaciado y SpectraCAM

Recorridos de herramienta

Tarea: Configuración del grabado

Tarea: Selección de recorridos de herramienta y generación del código de NC

Tarea: Visualización del archivo NC

CAM y SpectraCAM

Examen 14

#### **Post Prueba**